# **Investigating ESRI's new Story Map Builder**

Navigate to site: <u>https://storymaps.arcgis.com/?</u> Sign In--My Stories > Create new story.

### **Or** from your My Content select Create

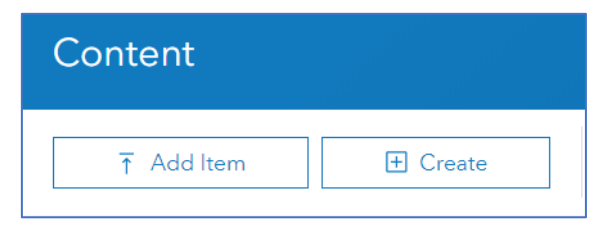

### Create < Using a template <Build a Story Map

| Combine maps with narrative text, images, and multimedia content to tell your |
|-------------------------------------------------------------------------------|
| story. Looking for the new ArcGIS StoryMaps? Click Here                       |

# Note: Not yet accessible from within a map.

#### Goes to My Stories

| My Stories                                               | Q Search My Stories                     | Drafts are automatically saved.   |
|----------------------------------------------------------|-----------------------------------------|-----------------------------------|
| My Stories My Favorites My Organization                  |                                         | Story not visible until published |
| Create a new story. The story builder                    |                                         | -                                 |
| Cover = Image and title.                                 | Title: Change Makers                    | 'n                                |
| Add Image or Video                                       |                                         | -                                 |
| Images can be uploaded from the computer (storage space) | Add Image: from folder protestors_first |                                   |

| 🗙 😑 Paragraph 📜 Bulleted list                | <b>Paragraph:</b> Individuals and groups bring about social, political, and economic change.                        |  |  |
|----------------------------------------------|----------------------------------------------------------------------------------------------------|--|--|
| Tt Heading !- Numbered list                  | Select Subheading: JoAnn Robinson                                                                                   |  |  |
|                                              | The arrest of Rose Parks for riding in the white section of a bus in Alabama precipitated the Montgomery Bus        |  |  |
| Tt Subheading 66 Quote                       | Boycott. Few have heard of Jo Ann Robinson, a civil rights activist, professor at Alabama College, and president of |  |  |
| Button Separator                             | the Women's Political Council. She organized the logistics of the bus boycott.                                      |  |  |
| Embed      Image                             | Embed: https://upload.wikimedia.org/wikipedia/en/9/9e/Jo_Ann_Robinson_booking_photo.jpg                             |  |  |
| ▶ Video                                      | Set image placement. Once the image appears, hover at the top to reveal options.                                    |  |  |
|                                              |                                                                                                    |  |  |
| Q Map ≡ Sidecar ①                            |                                                                                                    |  |  |
|                                              | Select the third from the left to wrap text around the image. Check out the other options                           |  |  |
|                                              |                                                                                                    |  |  |
| Add a Quote                                  | Quote: There has been talk of planning a city-wide boycott of busses. We, sir, do not feel that forceful            |  |  |
|                                              | measures are necessary in bargaining for a convenience which is right for all bus passengers                        |  |  |
| Add a map (Express Map)                      | Express Map:                                                                                                    |  |  |
|                                              | <ul> <li>Search for Montgomery, Alabama. Add a pin.</li> </ul>                                                      |  |  |
|                                              | Add bus image from folder.                                                                                          |  |  |
|                                              | Search for 900 Griffin Boulevard, Farmville Virginia. Add a pin                                                     |  |  |
|                                              | Add image strike.                                                                                                   |  |  |
|                                              | • From above the map, select Add Annotation and write the name of the Event, Montgomery Bus Boycott,                |  |  |
|                                              | 1953; Student Strike at Moton High School, 1951.                                                                    |  |  |
|                                              | <ul> <li>Investigate the options on the map under the cog.</li> </ul>                                               |  |  |
| Separator icon     Place Map.                |                                                                                                    |  |  |
|                                              | Separator: Add a line to separate content.                                                                          |  |  |
| Add Subheading                               | Subheading: Barbara Johns                                                                                           |  |  |
|                                              |                                                                                                    |  |  |
| Add a paragraph                              | In April 1951, sixteen-year-old Barbara Johns led a student strike at the segregated Moton High School in           |  |  |
|                                              | Farmville, Virginia to protest the poor conditions at the school. The school was built for 180 students, but held   |  |  |
|                                              | over 450. The NAACP sued the school board on behalf of the students highlighting inequality. Even though they       |  |  |
|                                              | I lost their case, Davis v. Board of Education of Prince Edward County in 1953, it was one of the five cases in the |  |  |
|                                              | landmark Brown v. Board of Education case.                                                                          |  |  |
| Figure out how to italicize the court cases. |                                                                                                    |  |  |

| Embed image on main page                  | Select Embed > add image                                                                                          |
|-------------------------------------------|----------------------------------------------------------------------------------------------------|
|                                           |                                                                                                    |
|                                           | https://www.encyclopediavirginia.org/filestore/1/2/0/8_7e6e1ee932f8880/1208scr_d36791eddfd84ed.jpg                |
| Add a hyperlink.                          | Learn more about the struggle for civil rights by visiting the <u>Civil Rights Trail</u> website.                 |
| Add a paragraph with a link on selected   |                                                                                                    |
| text                                      | Highlight the Civil Rights Trail and select the link icon and add                                                 |
|                                           |                                                                                                    |
|                                           | The link is: https://civilrightstrail.com/attraction/robert-russa-moton-high-school/                              |
| Publish the Story                         | Share with organization.                                                                                          |
| You can still edit the story after it has |                                                                                                    |
| been published.                           | See sample                                                                                                    |
|                                           | https://storymaps.arcgis.com/stories/3fd5bd3bf2224d7f941c2d38cbaea024                                             |
| EXTRAS EXTRA                              |                                                                                                    |
| Add a Video                               | Select Video                                                                                                    |
|                                           | Place the URL: <u>https://youtu.be/URxwe6LPvkM</u>                                                                |
|                                           | Experiment with the options above the video. What happens if you choose the icon to the very left?                |
| Add a sidecar                             | Search for maps with the following id: b159c8edea5d4d338ff5af26c151846e                                           |
|                                           | Be sure to search in organization                                                                                 |
|                                           | https://vbschools.maps.arcgis.com/home/webmap/viewer.html?webmap=b159c8edea5d4d338ff5af26c151846e                 |
|                                           | 1. Select the Life After Jim Crow map.                                                                            |
|                                           | 2. Edit the map layers—shut off Percent African American, 1940 as it is a chart, not yet supported in the         |
|                                           | builder. Click the eyeball to turn the layer off.                                                                 |
|                                           | 3. Click the Place map button in the lower right.                                                                 |
|                                           | 4. Add the following text                                                                                         |
|                                           |                                                                                                    |
|                                           | Great Migration North (make bold)                                                                                 |
|                                           | African Americans left the fields of the South and moved to northern industrial cities during the 1920s and again |
|                                           | in the 1950s. In many cases they encountered segregation in housing. Click on the markers to view images of life  |
|                                           | in the city.                                                                                                    |
|                                           |                                                                                                    |
|                                           |                                                                                                    |
|                                           |                                                                                                    |
|                                           | In lower right, select the big plus sign to add a new slide.                                                      |

| Add another slide to the sidecar.       | Search for the following map id 85be6cdb45784c8486c8a35365b0a5fb                                               |  |  |
|-----------------------------------------|----------------------------------------------------------------------------------------------------|--|--|
|                                         | https://vbschools.maps.arcgis.com/home/webmap/viewer.html?webmap=85be6cdb45784c8486c8a35365b0a5fb              |  |  |
|                                         | 5. Select Great Migration edited                                                                               |  |  |
|                                         | 1. Edit the map layers—shut off Map Notes, Connections. Again a chart must have been present                   |  |  |
|                                         | 2. Place map.                                                                                                  |  |  |
|                                         | 3. Add the following text.                                                                                     |  |  |
|                                         |                                                                                                    |  |  |
|                                         | Examine the dots for the cities. Did a higher percentage of African Americans move north between 1910 and 1940 |  |  |
|                                         | or 1940 and 1970?                                                                                              |  |  |
| Add a Web Scene                         | First you need to get the share code for the scene.                                                            |  |  |
|                                         | Share icon, above the bottom cog from the menu furthest right, and copy the embed code.                        |  |  |
|                                         | Select the embed code.                                                                                         |  |  |
|                                         |                                                                                                    |  |  |
|                                         | For now paste in.                                                                                              |  |  |
|                                         | <iframe allowfullscreen<="" frameborder="0" height="400" scrolling="no" th="" width="500"></iframe>            |  |  |
|                                         | <pre>src="https://arcg.is/1qi9bv"&gt;</pre>                                                                    |  |  |
|                                         |                                                                                                    |  |  |
|                                         | Make the scene span the whole page.                                                                            |  |  |
|                                         | What does the icon in the upper right of the scene do?                                                         |  |  |
|                                         | Can you access all of the slides in the original scene?                                                        |  |  |
| Add an app via the <b>Button</b> option | Select Button                                                                                                  |  |  |
|                                         | Name it: Story Map Tour                                                                                        |  |  |
|                                         |                                                                                                    |  |  |
|                                         |                                                                                                    |  |  |
|                                         | https://vga.maps.arcgis.com/apps/MapTour/index.html?appid=a41d42c9/af3413abad1b3805d/85b0d                     |  |  |
| PUBLISH and share.                      | Click the three dots to the right of the Publish button and view the published story.                          |  |  |
|                                         | Check the Sharing options.                                                                                     |  |  |
|                                         |                                                                                                    |  |  |
|                                         | Here is my finished product, that is shared publicly.                                                          |  |  |
|                                         | https://storymaps.arcgis.com/stories/3fd5bd3bf2224d7f941c2d38cbaea024                                          |  |  |
|                                         |                                                                                                    |  |  |
|                                         |                                                                                                    |  |  |

.